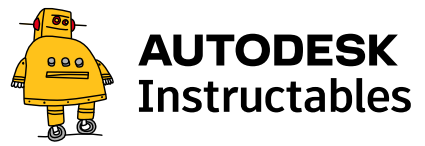

## How to Use Water Flow Sensor - Arduino Tutorial

By <u>codebender\_cc</u> in <u>CircuitsArduino</u>

# Introduction: How to Use Water Flow Sensor - Arduino Tutori al

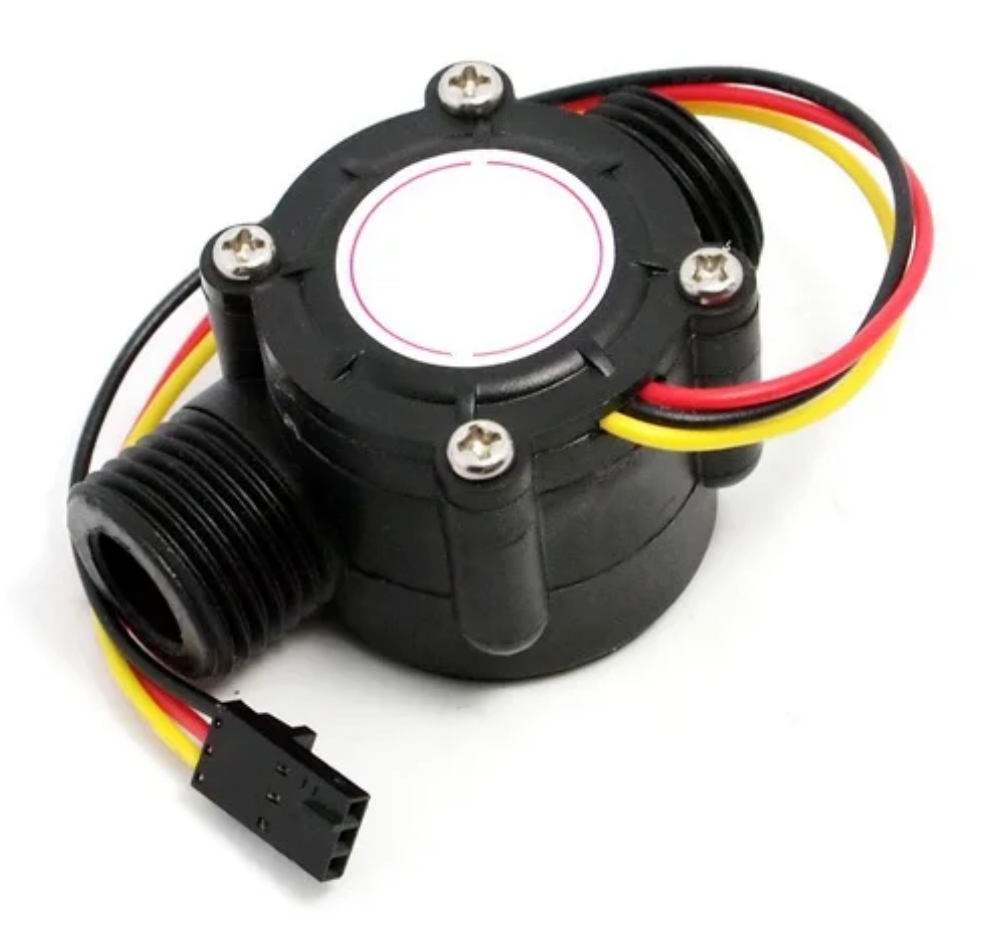

In this tutorial you will learn how to use one water flow sensor with an Arduino board.

The water flow sensor consists of a plastic valve body, a water rotor and a hall-effect sensor. When the water flows through the rotor, rotor rolls and the speed of it changes with a different rate of flow. The hall-effect sensor outputs the corresponding pulse signal.

This type of sensor can be found on different diameters, water pressure (MPa) and flow rate (L/m) r anges. Make sure to select one that will cover your needs. The sensor that I have it has 20mm dia meter, <1.75Mpa water pressure and  $\sim$ 30 L/m flow rate range.

In this tutorial we will use the serial monitor for printing the water flow rate in liters per hour and the total of liters flowed since starting.

# Step 1: What You Will Need

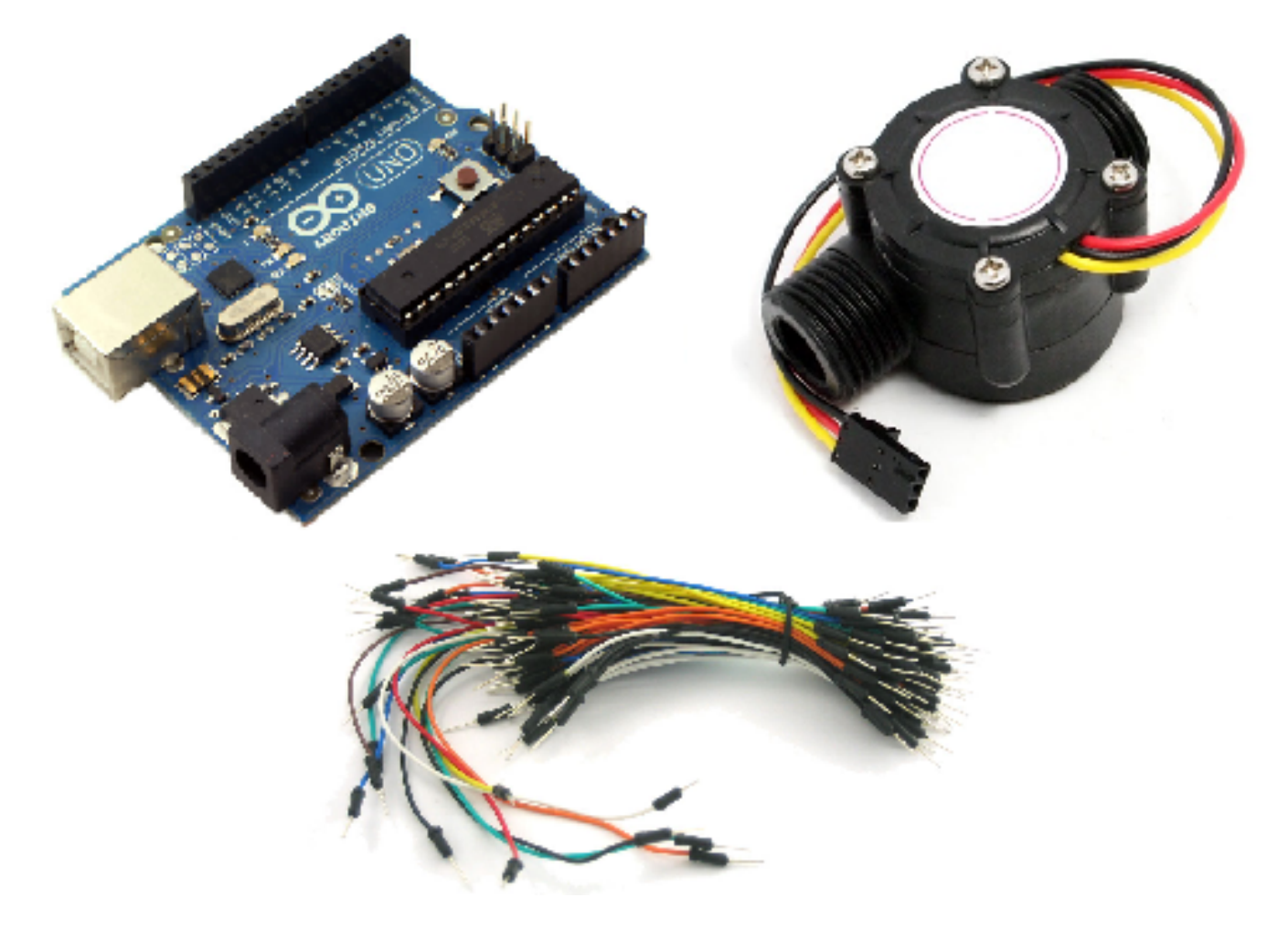

For this tutorial you will need:

- Arduino uno
- Water flow sensor
- 3 breadboard cables

## Step 2: The Circuit

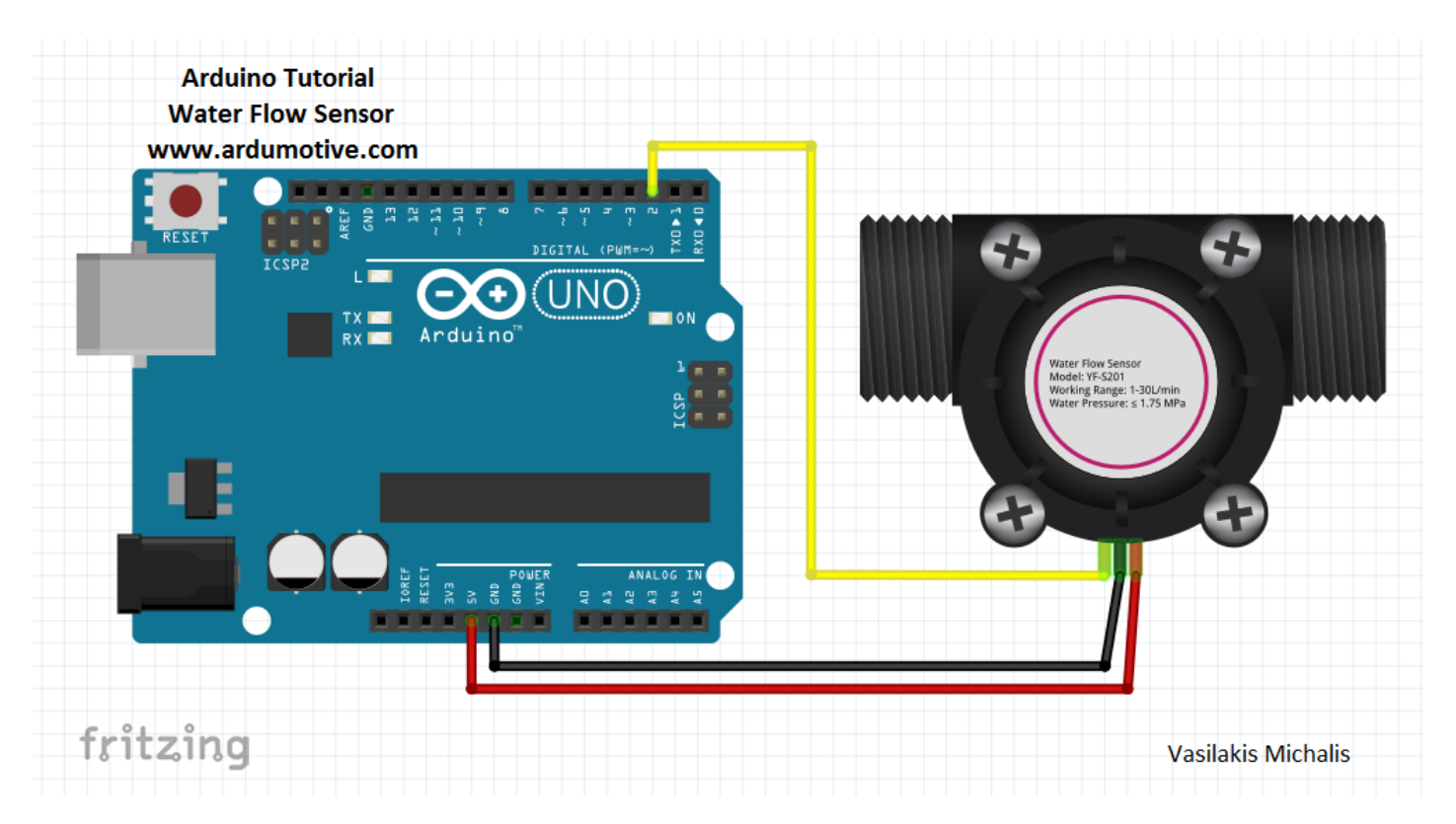

The connections are pretty easy, see the above image with the breadboard circuit schematic.

## Step 3: The Code

Here's the code, embedded using Codebender!

Try downloading the Codebender <u>plugin</u> and clicking on the "Run on Arduino" button to program yo ur Arduino board with this sketch. And that's it, you've programmed your Arduino with this sketch!

| [ardui | no-tutorial] Water Flow Sensor (https://codebender.cc/ske⊉che3048                                 | 65 <b>2</b> ]@@@mæt                           | mEdnasilaks)Dogwnload |  |  |  |  |  |  |
|--------|---------------------------------------------------------------------------------------------------|-----------------------------------------------|-----------------------|--|--|--|--|--|--|
| mi.yas | sijakis (https://codebender.cc/user/mi.vasilakis/referrer=mi.vasilaki                             | s)<br>(/?                                     | (https://codeben      |  |  |  |  |  |  |
| 2      | LIQUID FIOW Pate Sensor -DIFILACKING.COM ARVING Sanjeev                                           | ( <i>i</i> · ·                                | (                     |  |  |  |  |  |  |
| 4      | Measure the liquid/water flow rate using this code.                                               | referrer=mi.vasilaki <b>s</b> ferrer=mi.vasil |                       |  |  |  |  |  |  |
| 5      | Connect Vcc and Gnd of sensor to arduino, and the                                                 |                                               | · ·                   |  |  |  |  |  |  |
| 6      | signal line to arduino digital pin 2.                                                             |                                               |                       |  |  |  |  |  |  |
| 7      |                                                                                                   |                                               |                       |  |  |  |  |  |  |
| 8      | */                                                                                                |                                               |                       |  |  |  |  |  |  |
| 10     | $but_{0}$ status of $-12$                                                                         |                                               | -                     |  |  |  |  |  |  |
| 10     | byte statusted = 15,                                                                              |                                               |                       |  |  |  |  |  |  |
| 12     | byte sensorInterrupt = 0; // 0 = digital pin 2                                                    |                                               |                       |  |  |  |  |  |  |
| 13     | byte sensorPin = 2:                                                                               |                                               |                       |  |  |  |  |  |  |
| 14     |                                                                                                   |                                               |                       |  |  |  |  |  |  |
| 15     | // The hall-effect flow sensor outputs approximately 4.5 pulses per second per                    |                                               |                       |  |  |  |  |  |  |
| 16     | // litre/minute of flow.                                                                          |                                               |                       |  |  |  |  |  |  |
| 17     | float calibrationFactor = 4.5;                                                                    |                                               |                       |  |  |  |  |  |  |
| 18     |                                                                                                   |                                               |                       |  |  |  |  |  |  |
| 19     | volatile byte pulseCount;                                                                         |                                               |                       |  |  |  |  |  |  |
| 20     | float flowPater                                                                                   |                                               |                       |  |  |  |  |  |  |
| 21     | TIOAT TIOWKATE;                                                                                   |                                               |                       |  |  |  |  |  |  |
| 22     | unsigned long totalMillilitres:                                                                   |                                               |                       |  |  |  |  |  |  |
| 23     | unsigned long cocalinities,                                                                       |                                               |                       |  |  |  |  |  |  |
| 25     | unsigned long oldTime;                                                                            |                                               |                       |  |  |  |  |  |  |
| 26     |                                                                                                   |                                               |                       |  |  |  |  |  |  |
| 27 🗂   | void setup()                                                                                      |                                               |                       |  |  |  |  |  |  |
| 28     | To program your Arduino from your browser, install the codebender app or Arduino Create Agent for |                                               |                       |  |  |  |  |  |  |
| 29     | andehender Learn mare (https://andehender.co/statio/plugin)                                       |                                               |                       |  |  |  |  |  |  |
| 30     | COMPENSITE SATE SATE SATE SATE SATE SATE SATE SA                                                  |                                               |                       |  |  |  |  |  |  |
|        | Please select a board                                                                             | ~                                             | → Run on Arduino      |  |  |  |  |  |  |

You can keep playing with that by clicking the "Edit" button and start making your own modifications to the code. For example you can change in the line 58 the "1000" ms delay time.

# **Step 4: Serial Monitor**

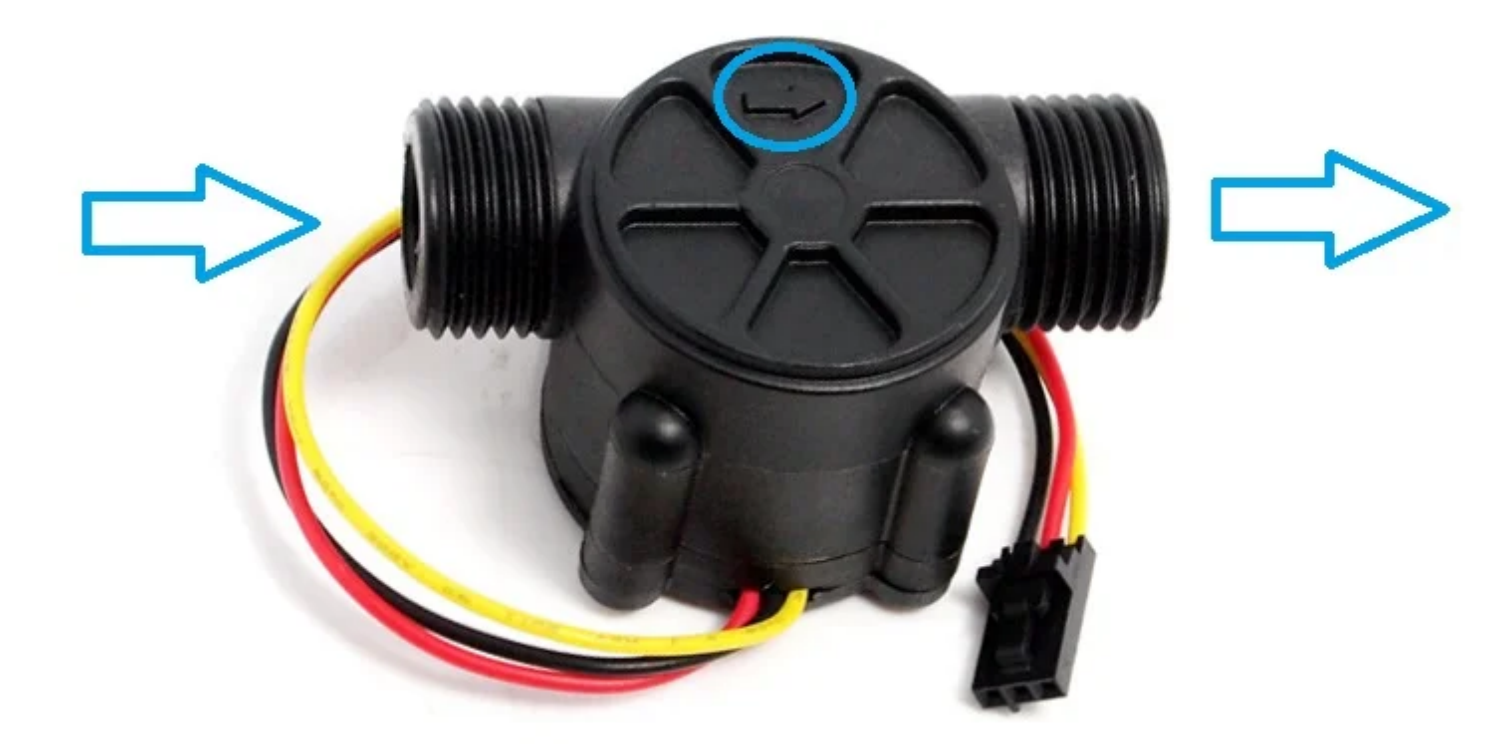

Press the connect button below to start the serial communication.

Connect your sensor with your water tap, or just blow on it.

Note: The back side of the sensor show with one arrow the correct flow side.

| Serial Monitor:                      |                                                                                          |      |   |           |  |  |  |
|--------------------------------------|------------------------------------------------------------------------------------------|------|---|-----------|--|--|--|
| Port:                                | Speed:                                                                                   | 9600 | ~ | % Connect |  |  |  |
| To program your Arduino from your br | m your Arduino from your browser, install the codebender app or Arduino Create Agent for |      |   |           |  |  |  |
|                                      |                                                                                          |      |   |           |  |  |  |
|                                      |                                                                                          |      |   |           |  |  |  |
|                                      |                                                                                          |      |   |           |  |  |  |
|                                      |                                                                                          |      |   |           |  |  |  |
|                                      |                                                                                          |      |   |           |  |  |  |
|                                      |                                                                                          |      |   |           |  |  |  |
|                                      |                                                                                          |      |   |           |  |  |  |

## Step 5: Well Done!

You have successfully completed one more Arduino "How to" tutorial and you learned how to use th e water flow sensor.

I hope you liked this, let me know in the comments.

There will be more of them, so make sure to click Follow button!

Find more useful Arduino Tutorials here